# **AERA plus Scan**

von AERA EDV-Programm GmbH

## 1 Übersicht

Scannen Sie die Barcodes von Lagerkarten, Etiketten oder Produktlisten ein und senden Sie die gescannten Produkte zur schnellen Nachbestellung in Ihren AERA-Online Merkzettel.

### Wie funktioniert es?

- 1. Scannen Sie einen oder mehrere Barcodes ein
- 2. Senden Sie die gescannten Produkte in den Merkzettel
- 3. Bestellen Sie die Produkte aus dem Merkzettel nach

Die AERA plus Scan App unterstützt kabelgebundene Handscanner, kabellose Datensammler von Opticon und Symbol und die manuelle Eingabe der AERA Produkt-ID.

## **Die Barcodes**

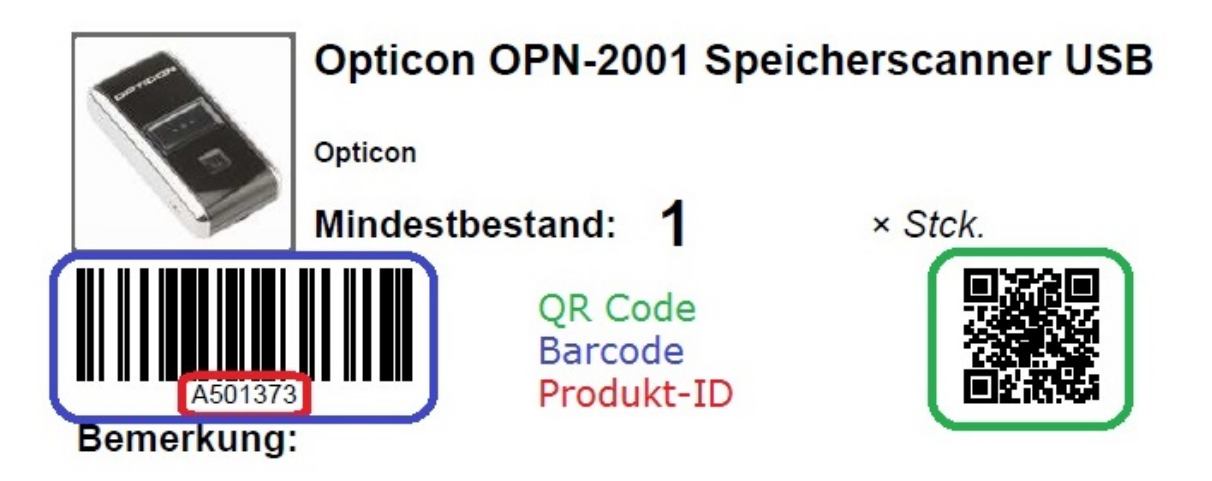

Sie finden z.B. folgende Informationen auf der Lagerkarte:

- Den Barcode für Handscanner und Datensammler
- Die Produkt-ID im Klartext unterhalb des Barcodes
- Der QR Barcode für QR-kompatible Scanner sowie für Handy- und Tablet Apps

## 1. Scannen

| Scannertyp                                    |                              |   | Produkt-ID | Produktname |
|-----------------------------------------------|------------------------------|---|------------|-------------|
| Manuelle Eingabe                              |                              | - |            |             |
| Handscanner (z.B. Cino)                       |                              |   |            |             |
| Manuelle Eingabe<br>Opticon / Symbol Datensan | nmler                        |   |            |             |
| Geben Sie eine AERA Produk                    | ct-ID ein. Diese<br>Barcodes |   |            |             |
| Produkt-ID eingeben                           |                              | * |            |             |
|                                               |                              |   |            |             |
|                                               |                              |   |            |             |
|                                               |                              |   |            |             |
|                                               |                              | - |            |             |
|                                               | Übernehme                    | n |            |             |
|                                               |                              |   |            |             |

## Scannen mit einem Handscanner:

- Scannen Sie einen Barcode ein.
- Das sich hinter dem Barcode befindliche Produkt wird in der Liste angezeigt.

### Scannen mit einem Datensammler:

- Schliesen Sie Ihren Opticon oder Symbol Datensammler an Ihrem PC an.
- Klicken Sie auf den Schalter"Auslesen".
- Der Datensammler wird ausgelesen und die sich hinter den Barcodes befindlichen Produkte werden in der Liste eingestellt.

#### Hinweis:

Wir haben eine automatische Anschlusserkennung für Datensammler eingebaut, die eine vielzahl unterschiedlicher Adapterkabel etc. erkennt. Sollte Ihr Scanner nicht automatisch gefunden werden, haben Sie die Möglichkeit, den Anschluss aus der Auswahlliste selbst zu wählen. Bitte wenden Sie sich an uns, falls Sie Unterstützung bei der Einrichtung benötigen.

## Manuell Eingabe:

- Geben Sie die sich unterhalb des Barcodes befindliche 7-Stellige AERA Produkt-ID ein und klicken Sie auf die Taste "Übernehmen" bzw. betätigen Sie die Eingabetaste.

- Das sich hinter dem Barcode befindliche Produkt wird in der Liste angezeigt.

## 2. Senden der Produktliste in den AERA-Online Merkzettel

| 🐏 AERA plus - Scan                        |            |                                          |  |
|-------------------------------------------|------------|------------------------------------------|--|
| Datei Merkzettel Extras ?                 |            |                                          |  |
| In den Merkzettel Merkzettel anzeigen     |            |                                          |  |
| Scannertyp                                | Produkt-ID | Produktname 🔺                            |  |
|                                           | A480296    | Cino Handscanner F560                    |  |
| Manuelle Eingabe 🔻                        | A530043    | Dymo LabelWriter 450                     |  |
|                                           | A455893    | Etiketten 11352 für Dymo LabelWriter     |  |
| Funktionen                                | A527207    | Honeywell Xenon 1900 GSR                 |  |
| Geben Sie eine AERA Produkt-ID ein. Diese | A505621    | Knopfzelle SR44 für Symbol CS 1504       |  |
| befindet sich unterhalb des Barcodes.     | A524829    | Tischhalterung für Cino Handscanner F560 |  |
| Produkt-ID eingeben                       | A524973    | Wandhalterung für Cino Handscanner F560  |  |

- Klicken Sie auf den Schalter "In den Merkzettel"
- Die Produkte werden automatisch in Ihren AERA Merkzettel eingefügt

# 3. Nachbestellen

| 😃 AERA plus - Sca | n                   |            |
|-------------------|---------------------|------------|
| Datei Merkzett    | tel Extras ?        |            |
| <b>*</b> _        | ₽.                  |            |
| In den Merkzettel | Merkzettel anzeigen |            |
| Scannertyp        |                     | Produkt-ID |

| AERA                                                                                                    | Produktname, ID, Hersteller                                                                                                    | <ul> <li>Suchbegriff eingeben</li> </ul> |                                                         | Finden Im Katalog                | blättern   |
|----------------------------------------------------------------------------------------------------|----------------------------------------------------------------------------------------------------|------------------------------------------|---------------------------------------------------------|----------------------------------|------------|
| einfach, clever, bestellen                                                                                                    |                                                                                                    |                                          | Hallo "AERA-Test" - Ausloggen   Warenkorb   Wir auf     | Facebook   Hilfe & Service: 0704 | 42 3702-22 |
| Mein AERA                                                                                                    | Merkzettel                                                                                                    |                                          |                                                         |                                  |            |
| Benutzerkonto verwalten ☑ Postfach                                                                                                    | In Ihrem Merkzettel können                                                                                                    | Sie sich die Produkte vormerken, die     | Sie bei Ihrer nächsten Bestellung mitbestellen möchten. |                                  |            |
| 🖒 Ausloggen                                                                                                    | 7 Produkte                                                                                                    |                                          |                                                         | Sortieren: Produkt: A bis Z      | -          |
| Meine Produktlisten                                                                                                    | Produkt                                                                                                    | 5500                                     |                                                         | Priorität                        | Aktion     |
| Bestellte Produkte     Produkte     Merkzettel                                                                                                    | Cino Hands<br>von Cino                                                                                                    | scanner F560                             |                                                         | Mittel                           | × ×        |
| Lieferanten                                                                                                    | Dymo Labe<br>von Dymo                                                                                                    | elWriter 450                             |                                                         | Mittel 💌                         | / ×        |
| Alle Bestellungen                                                                                                    | and a second second sec |                                          |                                                         |                                  |            |
| r≓ Statistik                                                                                                    | Etiketten 11<br>von Dymo                                                                                                    | 352 für Dymo LabelWriter                 |                                                         | Mittel                           | × ×        |
|                                                                                                    | Honeywell J                                                                                                    | Xenon 1900 GSR<br>all                    |                                                         | Mittel 💌                         | × ×        |
| So funktioniert AERA                                                                                                    | See See See See See See See See See See                                                                                                    | SR44 für Symbol CS 1504                  |                                                         | Mittel                           | 1 ×        |
| Service                                                                                                    |                                                                                                    |                                          |                                                         |                                  |            |
| <ul> <li>Ich benötige Hilfe</li> <li>Schulungsvideos</li> </ul>                                                                                                    | Tischhalter<br>von Cino                                                                                                    | ung für Cino Handscanner F560            |                                                         | Mittel                           | 1 ×        |
| [1] Fragen und Antworten<br>● Crashkurs per Telefon                                                                                                    |                                                                                                    |                                          |                                                         |                                  |            |
| Produkte                                                                                                    | Wandhalter<br>von Cino                                                                                                    | rung für Cino Handscanner F560           |                                                         | Mittel                           | ✓ ×        |
| Contraction and the second second sec |                                                                                                    |                                          |                                                         |                                  |            |

- Sie können nun AERA-Online aufrufen und die Produkte aus Ihrem Merkzettel zur Nachbestellung in die Warenkörbe legen.

## Tipp:

Werden Ihre übertragenen Produkte nicht in der Liste angezeigt, klicken Sie im linken Menü auf "Merkzettel", um die Ansicht zu aktualisieren.

## 2 Hilfe

## Sie benötigen Hilfe?

Bei Fragen oder Problemen rund um AERA plus können Sie uns gerne kontaktieren.

Tel. 07042 3702-22 E-Mail <u>info@aera-gmbh.de</u>